## Comment préparer ta diapositive «Question»

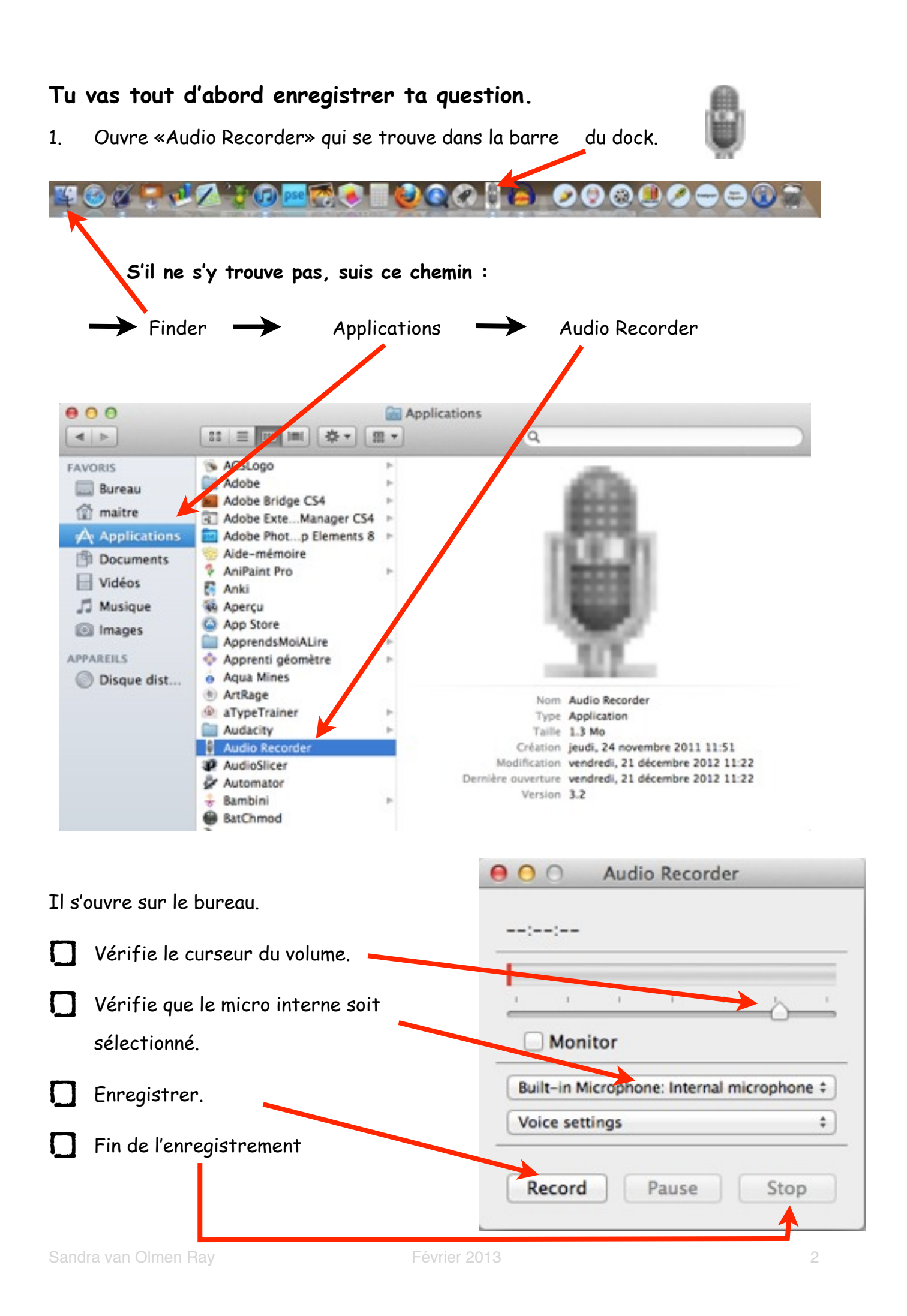

- 2. Enregistre ta question.
- Place-toi à environ 30 cm du micro de l'ordinateur.
- Déclenche l'enregistrement (Record). Parle distinctement.
- A la fin, clique sur stop. Ce message apparaît :

| Save As: | untitled recording                        |        |      |  |
|----------|-------------------------------------------|--------|------|--|
| Where:   | 🔚 Bureau                                  |        | 0    |  |
|          |                                           | Cancel | Save |  |
| -        | Buit-in Microphone: Internal microphone 7 |        |      |  |
|          | Voice settings                            |        |      |  |

| Renomme ce fichier : Frage+ton nom 🗕 | Save As: Frage Sandra |
|--------------------------------------|-----------------------|
| Et enregistre-le sur le bureau.      | Where: 🔛 Bureau 🛟     |
|                                      | Cancel                |
|                                      |                       |

Il apparaît de cette façon sur le bureau .

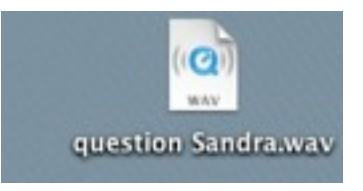

3. Ouvre «Levelator»

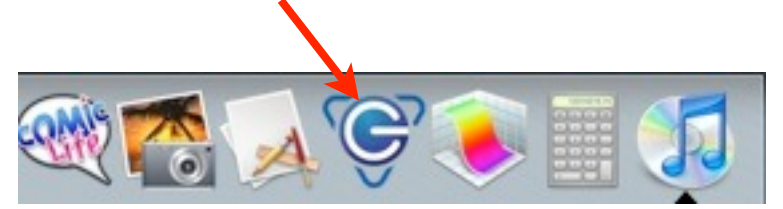

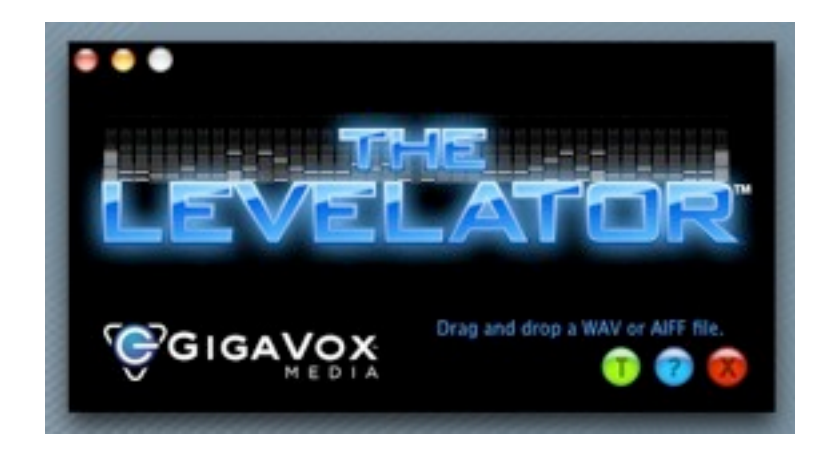

4. Prends ton fichier son et glisse-le dans "Levelator".

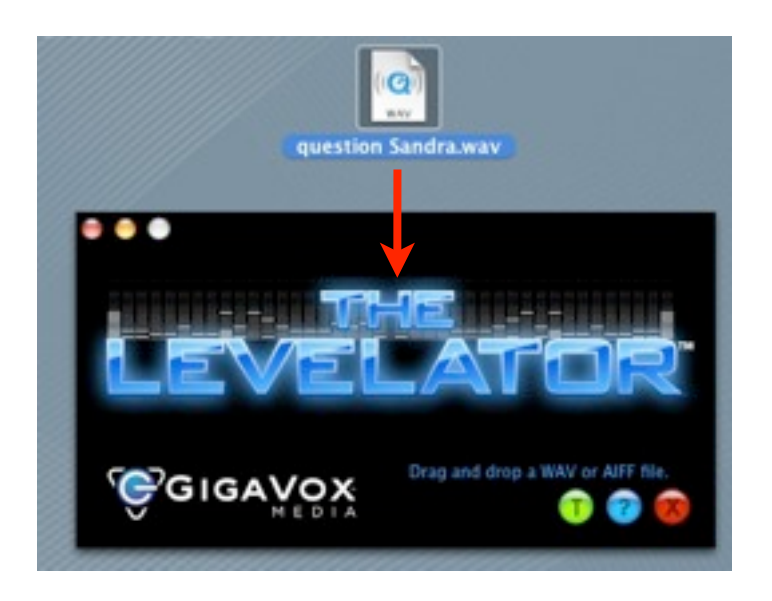

Il se met à clignoter ce qui signifie qu'il travaille.

5. Lorsqu'il a fini, un autre fichier s'est créé sur le bureau. Garde ce nouveau fichier pour réaliser le cliché Keynote.

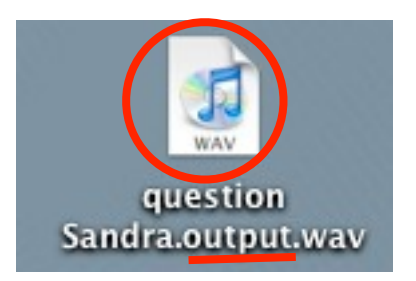

6. Mets le fichier de départ à la poubelle !

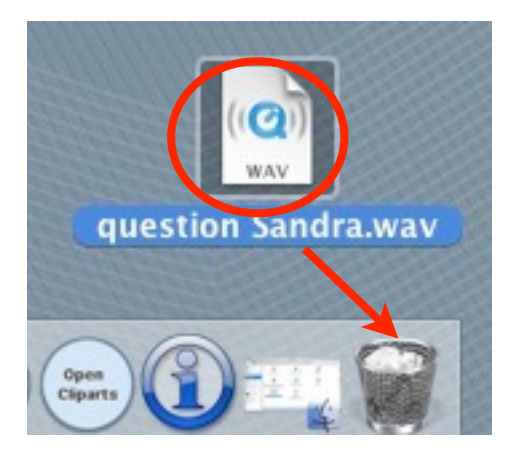

Il est maintenant temps de préparer ton cliché «Keynote»

Dans la barre du dock, ouvre l'environnement «Bureautique»

puis «Keynote».

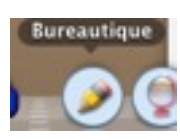

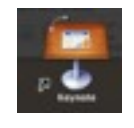

Choisis le Thème Fantaisie.

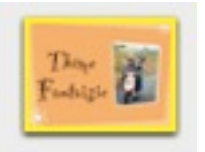

## Sélectionne dans «Modèles» (sur la petite flèche)

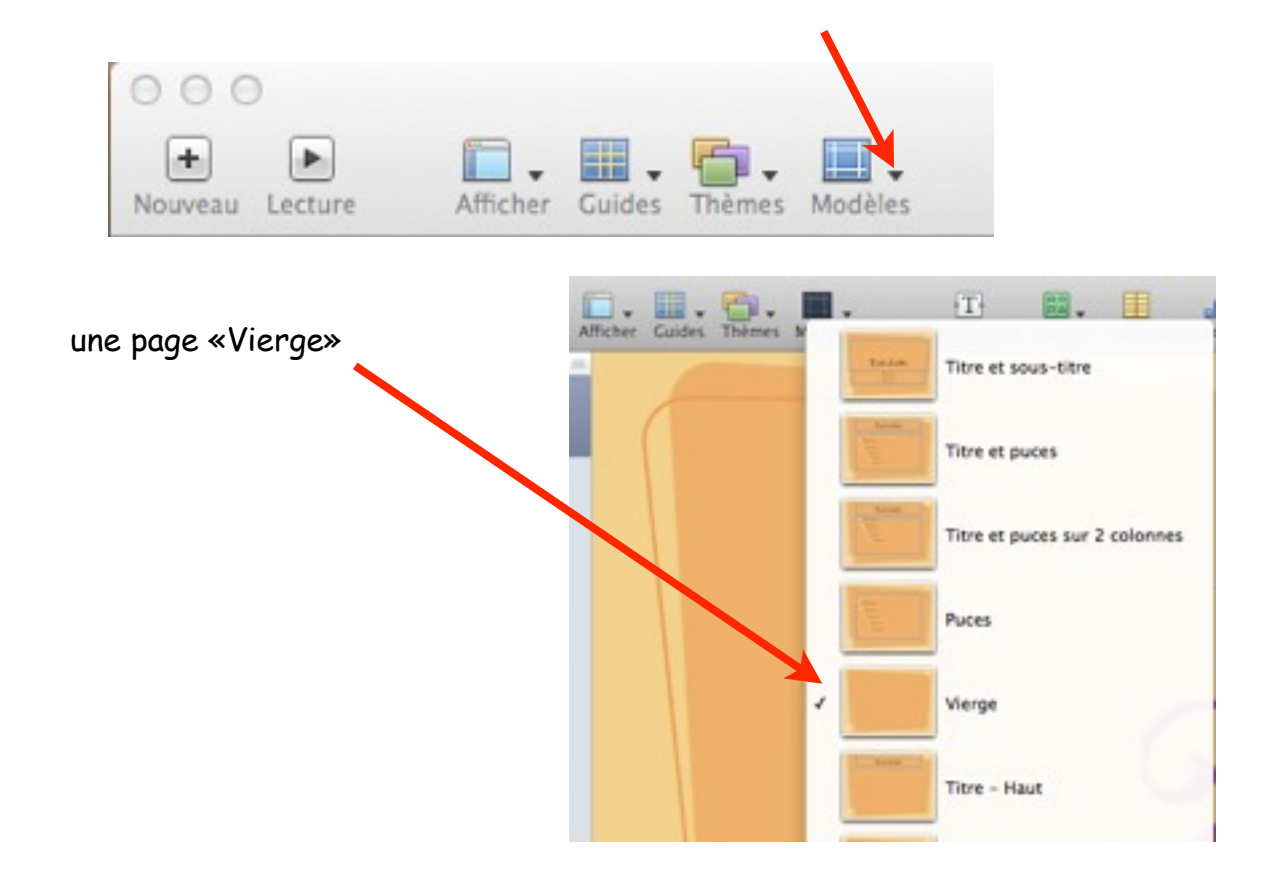

 $\mathsf{Enregistre \ ton\ projet: } \rightarrow \mathsf{Fichier} \rightarrow \mathsf{Enregistrer} \rightarrow \mathsf{Enregister\ sous: } \\ \mathsf{ ~~diaporama +} \\$ 

| prénom» sur le «Bureau». |                    |                  |             |
|--------------------------|--------------------|------------------|-------------|
|                          |                    |                  |             |
|                          | Enregistrer sous : | diaporama sandra |             |
|                          | Emplacement :      | 🔜 Bureau         | \$          |
|                          |                    | Annuler          | Enregistrer |

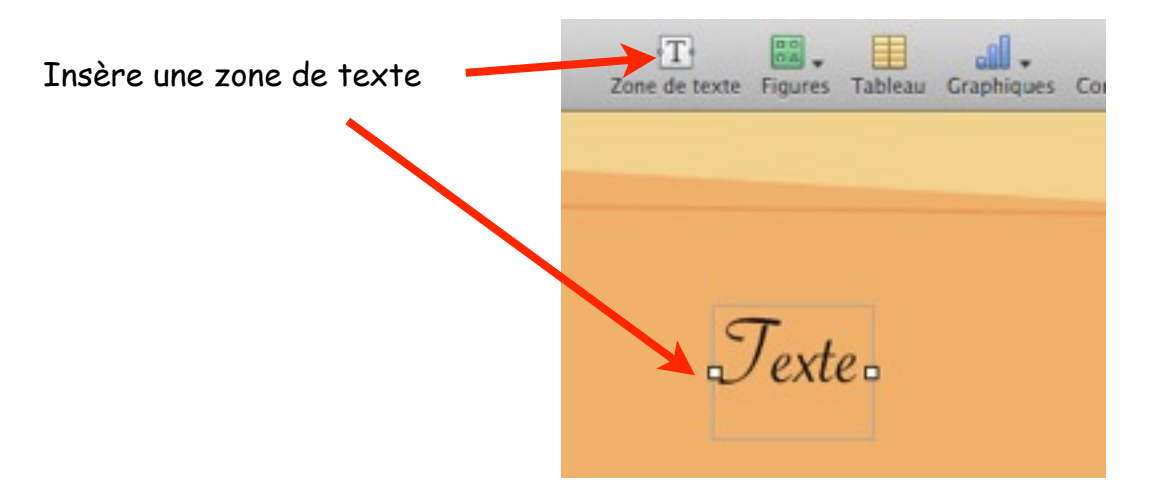

Tu y écriras trois points d'interrogation (???) avec la police **Party LET** et avec la **taille 288**.

Ensuite, choisis une couleur qui te plaît.

Pour terminer, glisse ton fichier son qui est sur le bureau sur ton cliché, n'importe où.

Ta réalisation devrait ressembler à ceci :

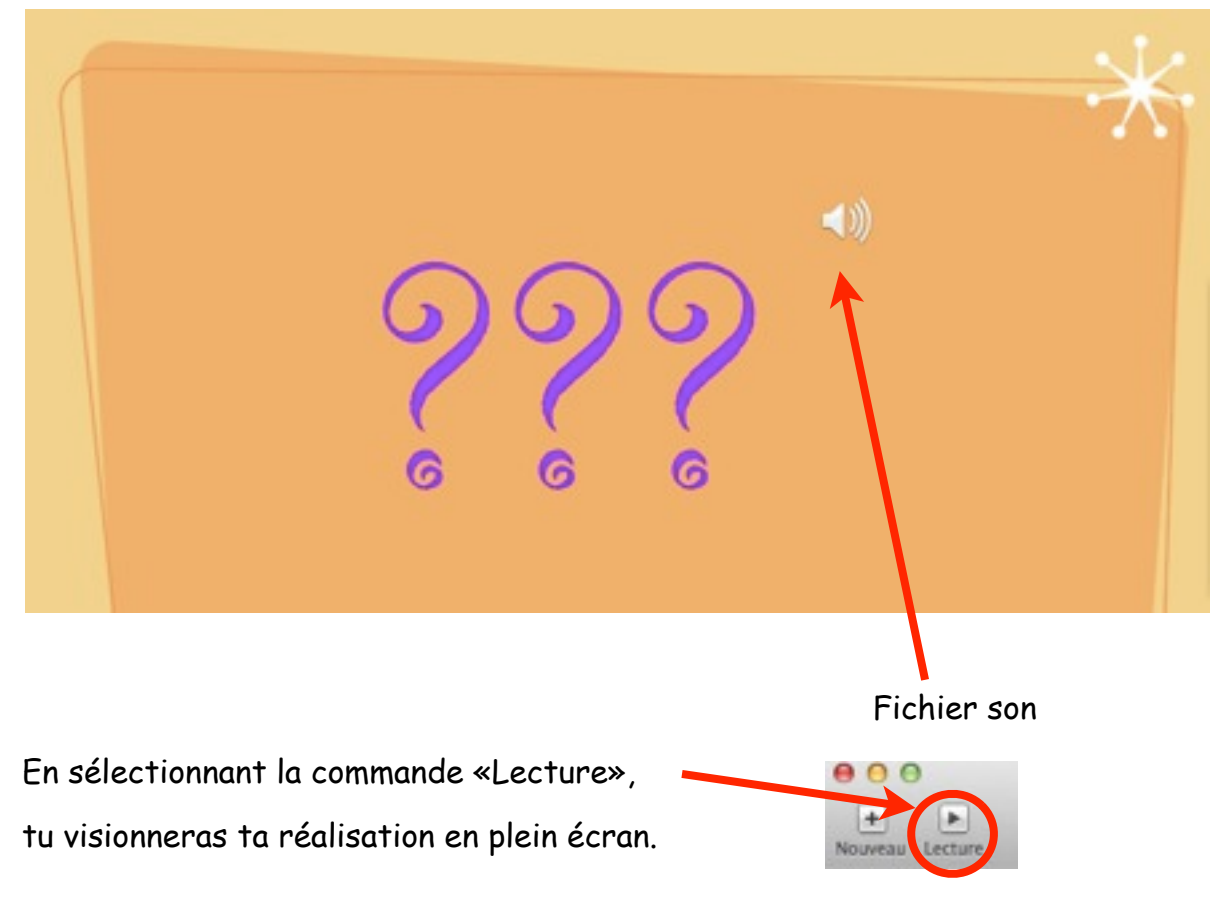

Pour revenir à la page de montage, presse la touche «esc» de ton clavier.

N'oublie pas d'enregistrer ton projet (cmd s) ou Fichier  $\rightarrow$  Enregistrer.

Va chercher l'élève suivant de la liste.